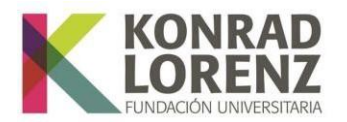

## Guía de solicitud de cursos interperiodo en el Sistema de Gestión Académica, SINU

Estimado estudiante:

Este documento es una guía para la solicitud de cursos interperido. Tenga presente por favor lo siguiente:

## 1. Ingreso al Sistema de Gestión Académica, SINU

A continuación, encontrará indicaciones para validarse en el sistema SGA, SINU:

Ingrese a través del siguiente enlace:

Sistema académico (konradlorenz.edu.co) o copie la siguiente dirección en su navegador:

https://academico.konradlorenz.edu.co:8443/sgacampus/#home

Esta será la vista que se habilitará al ingresar al enlace:

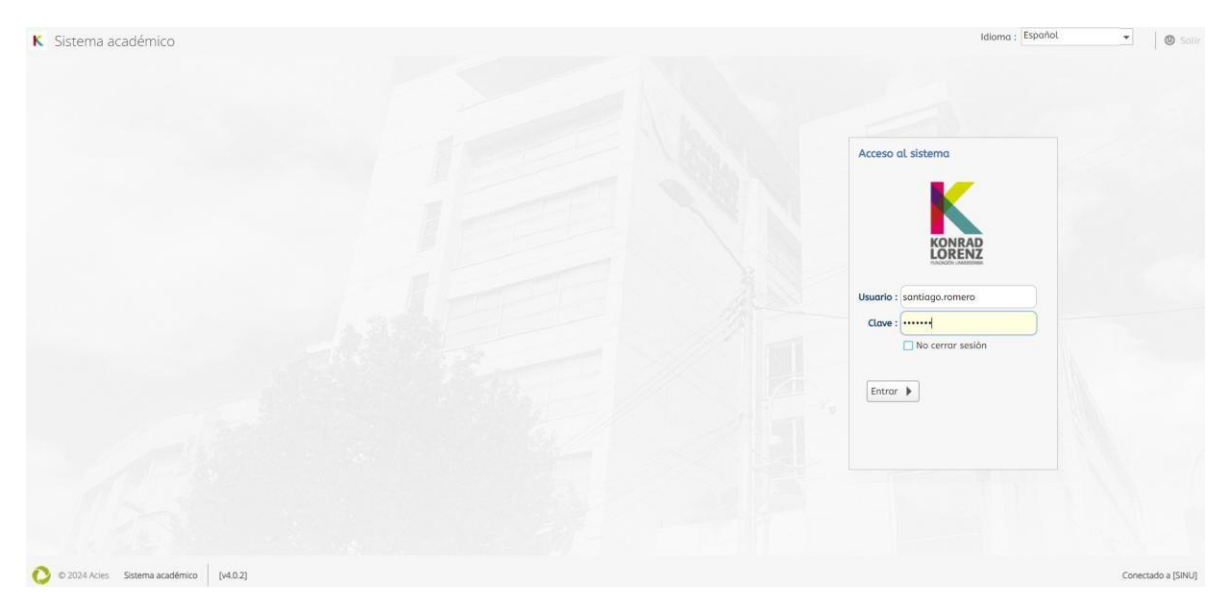

Para ingresar digite:

*Usuario*: todo lo que antecede a @konradlorenz.edu.co, por ejemplo: santiago.romero *Clave:* la clave con la que ingresa a su correo electrónico Institucional

Resolución de Acreditación Institucional **0053611** del **08.04.2022, por 6 años** | **Vigilada Mineducación Fundación Universitaria Konrad Lorenz** | PBX: (+57 1) 347 23 11 | Carrera 9 Bis No. 62 - 43 **Personería Jurídica** | Res. 18537, Nov. 04/81 - MEN | NIT. 860.504.759-5 Bogotá D.C. - Colombia | www.konradlorenz.edu.co

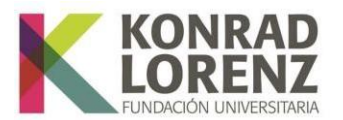

## 2. Proceso de solicitud de curso interperiodo

En el menú ubicado en el costado izquierdo de la pantalla digite **"Solicitud interperiodo"**, de clic sobre esta opción para habilitar el formulario correspondiente.

| K Sistema académico          | Empresa :                  | FUNDACION      | UNIVERSITA            | ria konrad lo  | DREN 👻 Perfil : Alumno    |                    | a : Espai      | îol        | •                      | 1 | 🕚 So |
|------------------------------|----------------------------|----------------|-----------------------|----------------|---------------------------|--------------------|----------------|------------|------------------------|---|------|
| K                            | <ul> <li>Inicio</li> </ul> | Solicitud      | interperiodo          | 8              |                           |                    |                |            |                        |   |      |
| LORENZ                       | Estud                      | liantes por pe | eriodo ( 🔍 P          | Período )      |                           |                    |                |            |                        |   |      |
| SANTIAGO BOHORQUEZ ALZATE    | C                          | Periodo<br>de  | Periodo<br>vacacional | Identificación | Nombre                    | Código<br>programa | Cód.<br>pensum | Liquidació | Matrícula<br>académica | Q |      |
| Solicitud interperiodo       |                            | 20251          | 20253                 |                | BOHORQUEZ ALZATE SANTIAGO | 902                | 1018           |            | 5                      |   |      |
| Proceso Novedades Académicas |                            |                |                       |                |                           |                    |                |            |                        |   |      |
| Solicitud interperiodo       |                            |                |                       |                |                           |                    |                |            |                        |   |      |
|                              |                            | 1 a 1 de 1     |                       | en 0.04 seg.   | Filtro : Contiene         | ✓ Preference       | ias :          |            | •                      |   |      |

Ubíquese sobre su nombre y haga clic para que se resalte en color azul. Luego, haga clic en el botón **"Ofertar"**; esto habilitará una nueva pestaña en la parte inferior, donde podrá visualizar las asignaturas de la siguiente manera:

|                                                                           | Y                                                                                              | Y                                                            |                        |                                                                              |                                  | Y                                         | Y              |                                                                                                    | 10000       |
|---------------------------------------------------------------------------|------------------------------------------------------------------------------------------------|--------------------------------------------------------------|------------------------|------------------------------------------------------------------------------|----------------------------------|-------------------------------------------|----------------|----------------------------------------------------------------------------------------------------|-------------|
|                                                                           |                                                                                                |                                                              |                        |                                                                              |                                  | L                                         |                |                                                                                                    |             |
| Periodo<br>de                                                             | Periodo<br>vacacional                                                                          | Identificación No                                            | ombre                  |                                                                              |                                  | Código<br>programa                        | Cód.<br>pensum | Liquidació                                                                                                    | Matrículo   |
| <b>S</b> 20242                                                            | 20244                                                                                          | BC                                                           | OHORQUEZ               | ALZATE SAN                                                                   | ITIAGO                           |                                           |                |                                                                                                    |             |
| 1 a 1 de 1                                                                | e                                                                                              | n 0.1 seg.                                                   | Filtr                  | ro : Contiene                                                                | 2                                | Preferenc                                 | ias :          |                                                                                                    | •           |
|                                                                           |                                                                                                |                                                              |                        | Ofe                                                                          | ertur                            |                                           |                |                                                                                                    |             |
| s de nivelac                                                              | ión                                                                                            |                                                              |                        | Ofe                                                                          |                                  |                                           |                |                                                                                                    |             |
| s de nivelac<br>Cód.<br>asignatura                                        | ión<br>Asignatura                                                                              |                                                              |                        | Tipo de<br>asignatura                                                        | Nivel                            | Unidades Li                               | I iquidació    | Pagado? S                                                                                                    | Geleccionad |
| s de nivelac<br>Cód.<br>asignatura<br>1986                                | ión<br>Asignatura<br>P5605 PSICOI                                                              | .OGÍA SOCIAL                                                 |                        | Tipo de<br>asignatura<br>Teorica                                             | Nivel 6                          | Unidades Li<br>2                          | iquidació      | Pagado? S                                                                                                    | Seleccionad |
| cód.<br>asignatura<br>1986<br>116                                         | ión<br>Asignatura<br>P5605 PSICOI<br>70012 CULTU                                               | .ogía social<br>Ra III                                       |                        | Tipo de<br>asignatura<br>Teorica<br>Teorica                                  | Nivel<br>1<br>6<br>7             | Unidades Li<br>2<br>2                     | iquidació      | Pagado? S                                                                                                    | Eeleccionad |
| cód.<br>asignatura<br>1986<br>116<br>1963                                 | ión<br>Asignatura<br>P5605 PSICOI<br>70012 CULTU<br>P2705 PSICOI                               | .ogía social<br>Ra III<br>.ogía del desai                    | RROLLO II              | Tipo de<br>asignatura<br>Teorica<br>Teorica<br>Teorica                       | Nivel<br>1<br>6<br>7<br>7        | Unidades Li<br>2<br>2<br>2                | iquidació      | Pagado? S     C     C | Eeleccionad |
| cód.<br>asignatura<br>1986<br>116<br>1963<br>1970                         | ión<br>Asignatura<br>P5605 PSICOI<br>70012 CULTU<br>P2705 PSICOI<br>P3706 FORMU                | .ogía social<br>Ra III<br>.ogía del desai<br>Jlación y evali | RROLLO II<br>UACIÓN DE | Tipo de<br>asignatura<br>Teorica<br>Teorica<br>Teorica<br>Teorica            | Nivel<br>6<br>7<br>7<br>7        | Unidades Li<br>2<br>2<br>2<br>3           | iquidación     | Pagado? S     C     C |             |
| s de nivelac<br>Cód.<br>asignatura<br>1986<br>116<br>1963<br>1970<br>1981 | ión<br>Asignatura<br>P5605 PSICOI<br>70012 CULTU<br>P2705 PSICOI<br>P3706 FORMU<br>P4706 ESTUD | .OGÍA SOCIAL<br>RA III<br>.OGÍA DEL DESAI<br>JLACIÓN Y EVALI | RROLLO II<br>UACIÓN DE | Tipo de<br>asignatura<br>Teorica<br>Teorica<br>Teorica<br>Teorica<br>Teorica | Nivel 1<br>6<br>7<br>7<br>7<br>7 | Unidades Li<br>2<br>2<br>2<br>3<br>3<br>2 | iquidació      | Pagado? S     C     C |             |

Resolución de Acreditación Institucional 0053611 del 08.04.2022, por 6 años | Vigilada Mineducación Fundación Universitaria Konrad Lorenz | PBX: (+57 1) 347 23 11 | Carrera 9 Bis No. 62 - 43 Personería Jurídica | Res. 18537, Nov. 04/81 - MEN | NIT. 860.504.759-5

Bogotá D.C. - Colombia | www.konradlorenz.edu.co

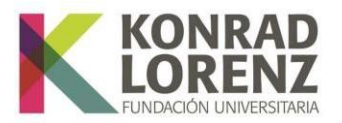

Para preseleccionar las asignaturas que desee ver en el interperiodo, simplemente haga clic en el recuadro en blanco de la siguiente manera:

|                    |                                     | ľ.                    |         |          |            |         |              | C |
|--------------------|-------------------------------------|-----------------------|---------|----------|------------|---------|--------------|---|
| Cód.<br>asignatura | Asignatura                          | Tipo de<br>asignatura | Nivel 1 | Unidades | Liquidació | Pagado? | Seleccionada | • |
| 1961               | P2606 ANALISIS CONDUCTUAL APLICADO  | Teorica               | 6       | 3        |            |         |              | ^ |
| 1962               | P2605 PSICOLOGÍA DEL DESARROLLO I   | Teorica               | 6       | 3        |            |         |              |   |
| 1968               | P3605 ELECTIVA II                   | Teorica               | 6       | 2        |            |         |              |   |
| 1982               | P5606 PSICOMETRÍA                   | Teorica               | 6       | 3        |            |         |              |   |
| 1984               | P5607 PSICOLOGÍA CLÍNICA EN ADULTOS | Teorica               | 6       | 4        |            |         |              |   |
| 1986               | P5605 PSICOLOGÍA SOCIAL             | Teorica               | 6       | 2        |            |         |              |   |
| 1 a 7 de 19        | en 0 seg. Filt                      | ro : Contiene         |         | Prefere  | ncias :    |         | -            | - |

La información será guardada automáticamente. Si lo desea puede desmarcar la selección de la asignatura quitando el check del cuadro.

De esta forma, finaliza la etapa de preselección de asignaturas para el periodo interperiodo.

## Estimado estudiante, recuerde:

Podrá visualizar su recibo de pago según las fechas establecidas para la actividad según cronograma compartido en la plataforma financiera. Debe estar atento a la respuesta de su coordinación académica o ingresar periódicamente a la plataforma financiera.

Luego de realizar el pago de su orden, podrá ingresar al Sistema de Gestión Académica, SINU y realizar la selección del grupo de las asignaturas que le fueron aprobadas y por las cuales realizo pago.

Para tal fin, ingrese nuevamente al sistema académico y ubíquese en el menú ubicado en el costado izquierdo de la pantalla y digite **"Matricula individual"**, de clic sobre esta opción para habilitar el formulario correspondiente.

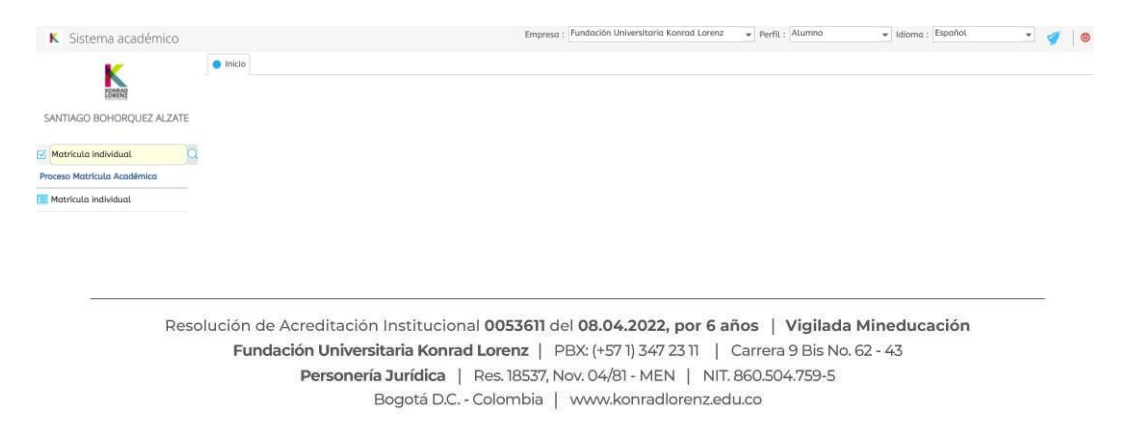

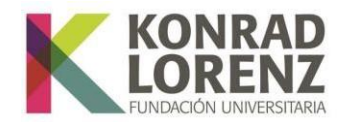

Una vez seleccionada la opción **"Matricula individual"**, haga clic sobre su registro (identificación, nombre, y programa). Al hacerlo, la fila se resaltará en color azul, como se indica en la imagen.

| C |                 | Y                          | Y      | Υ                                                   | Υ                               | Y                                 |
|---|-----------------|----------------------------|--------|-----------------------------------------------------|---------------------------------|-----------------------------------|
| Æ | est Período     | Identificación             | Franja | Nombre                                              | Cód.<br>Programa                | Nombre programa                   |
|   | 20244           |                            |        | BOHORQUEZ ALZATE                                    | 902                             | Psicología                        |
|   | 4               |                            |        |                                                     |                                 |                                   |
| : | 4<br>1 a 1 de 1 | en 0.0                     | 7 seg. | Filtro : Contiene                                   | <ul> <li>Preferencia</li> </ul> | s :                               |
|   | <<br>1 a 1 de 1 | en 0.0<br>Nivel actual : ( | 7 seg. | Filtro : Contiene<br>Nivel Nivri<br>mínímo : máximo | Preferencia el unie             | s :<br>Tipo<br>Tidades : Créditos |

En la parte inferior podrá visualizar las asignaturas y grupos autorizados. Para realizar el proceso de inscripción siga los siguientes pasos:

 Ubíquese en la pestaña "Grupos ofertados" en esta sección podrá seleccionar las asignaturas a registrar según su disponibilidad y los grupos ofrecidos para el interperiodo. Al hacer clic en la flecha azul junto al nombre de cada materia, vera los grupos disponibles, los cupos y los horarios correspondientes.

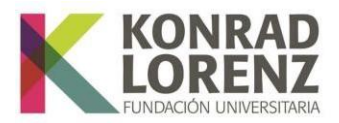

| Grupo                   | os of | ertados Ho           | rario del estudiante Hoi | rario con | npleto de            | l estudiante | e Riesgos de       | l estudiante |          |   |
|-------------------------|-------|----------------------|--------------------------|-----------|----------------------|--------------|--------------------|--------------|----------|---|
| Grupo                   | os of | ertados              |                          |           |                      |              |                    |              |          |   |
|                         | lerra | r matrícula          | Abrir matrícula          | 🗔 Ger     | nerar ofer           | ta   🔐 M     | lotificaciones     | 1            |          |   |
| $\overline{\mathbf{M}}$ |       |                      | (                        | Ì         |                      |              |                    | Ţ            | )        | C |
| C                       |       | Código<br>asignatura | Nombre de asignatura     |           | Nivel <sup>A</sup> 2 | ¿Electiva?   | Tipo<br>asignatura | Grupo        | Subgrupo | • |
| (AE)                    | ٠     | 65                   | 71181 INGLÉS INTERMEI    | DIO BAJ   | 1                    |              | Teorica            |              |          | ^ |
|                         | •     | 310                  | 71071 HABILIDADES CO     | MUNICA    | 1                    |              | Teorica            |              |          |   |
|                         | •     | 902                  | P4101 MATEMATICAS        |           | 1                    |              | Teorica            |              |          |   |
|                         | •     | 907                  | P5201 HISTORIA DE LA F   | PSICOLC   | 1                    |              | Teorica            |              |          |   |
|                         |       | 1107                 | P1102 INTRODUCCION A     | LA PSI    | 1                    |              | Teorica            |              |          |   |

- Para inscribir el grupo de preferencia, haga clic en el punto azul ubicado en la columna "Inscribir".
- Una vez seleccionado, la asignatura cambiará de letras negras a color azul, indicando que ha sido registrada correctamente.
- En caso de que quiera cambiar el grupo solo debe desmarcar el grupo elegido anteriormente y marcar de nuevo.

| 4 | 905       | P420  | )1 ESTA | DISTIC | 4     | 2 |        | Teorica |          |       |          |
|---|-----------|-------|---------|--------|-------|---|--------|---------|----------|-------|----------|
|   |           |       |         |        |       |   | )      |         |          |       | ٩        |
|   | Inscribir | Cruce | Cupo    | Equiv. | Grupo |   | Subgru | ро      | Unidades | Nivel | Idioma   |
|   | 0         |       | 6       | 0      | 10    |   |        |         | 3        | 2     | <b>^</b> |
|   | 0         |       | 5       | 0      | 51    |   |        |         | 3        | 2     |          |
|   | 0         |       | 2       | 0      | 53    |   |        |         | 3        | 2     |          |

Con esto, concluirá el proceso de inscripción de matriculación de asignaturas en interperiodo.

**Recuerde que**, aunque realice el pago y registre las asignaturas en el periodo interperiodo, es posible que los grupos no cuenten con la cantidad mínima de estudiantes matriculados y se cierren. Cada Facultad, Escuela e Instituto confirmará de manera definitiva, a través de

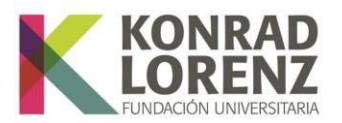

los medios oficiales de comunicación, los cursos interperiodo que fueron aprobados para apertura, los cuales iniciarán las clases en la fecha estipulada en el calendario académico.

En caso de matricularse en el curso interperiodo y determinarse su **NO** apertura, el estudiante podrá solicitar:

- 1. Hacer una nueva solicitud de otra asignatura ofertada y solicitar el traslado del pago a la nueva asignatura.
- A la Coordinación Académica de la Facultad / Escuela correspondiente, el cambio de su matriculación a otra asignatura que sí haya tenido apertura. Debe hacer nuevamente el proceso de selección desde el inicio según lo establecido en este documento. Es indispensable hacer nuevamente el proceso, como se indica en el punto 1
- 3. Al Área Financiera, el abono del valor pagado para la matrícula del siguiente periodo o la devolución de la totalidad del dinero.